## How to Log Community Service Hours through x2VOL

- 1. Start by logging into your Naviance Student. (https://www.fcps.edu/naviance/)
- 2. Click on the Student Naviance Login.

| Students                                                              |                        |
|-----------------------------------------------------------------------|------------------------|
| Middle and High School students can:                                  |                        |
| • Explore their strengths and interests.                              |                        |
| Research colleges.                                                    |                        |
| Investigate career pathways.                                          |                        |
| Access x2VOL for Service Learning                                     | /                      |
| • Look up enrichment activities and scholarship opportunities.        |                        |
|                                                                       |                        |
| <b>Naviance Student</b><br>Students: Use FCPS Student ID and Password | Student Naviance Login |

3. Login using your FCPS username and password.

| Login us | mg your i er b username und pussword.                                    |
|----------|--------------------------------------------------------------------------|
| R        | Fairfax County<br>PUBLIC SCHOOLS<br>ENGAGE • INSPIRE • THRIVE            |
|          | Naviance Login for FCPS<br>Welcome to the FCPS login to access Naviance. |
|          | FCPS username                                                            |
|          | Password Sign in Vicit the unuu force edul paulinese page for help       |
|          | visit the www.iepseed (haviance page for help                            |

4. On the top toolbar, click on "Careers". Then click on "x2vol" listed under Experiential Exploration.

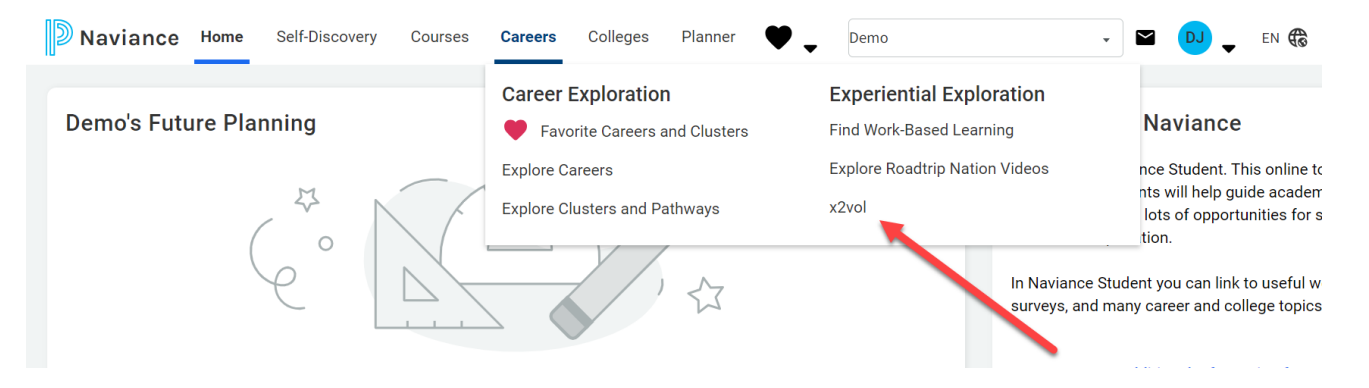

5. If you are a "First Time User", please enter your ID number then click Search.

| No. of the second second secon |  |
|----------------------------------------------------------------------------------------------------|--|
| HCLass-High School<br>High School<br>1923 Elevation Road<br>Bits and VA 22101                                                                                                    |  |
| Account Lonlog<br>Check to see if your wheat has began the regulation process for you<br>Lond Name                                                                                                    |  |
| Subort ID                                                                                                    |  |

- 6. Proceed with filling in your name, address, and email before submitting.
- 7. After you finish completing your x2VOL account, you will be sent to the **Dashboard homepage**. On this page, you can see your progress bars toward earning hours.
- 8. To add new hours, click the green button titled "Add Hours".

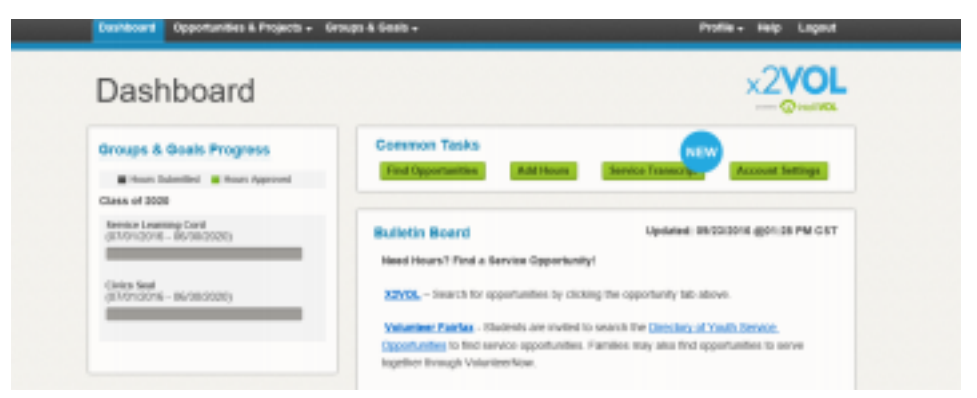

9. Once you are in "My Activity Log" click "Create New" under Personal Projects.

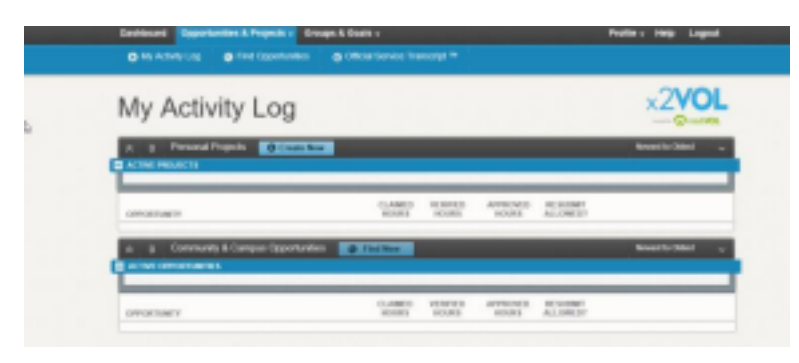

- 10. Fill in information on your community services hours, then click Submit.
- 11. Please note: If you are applying hours to specific diploma seals, please be sure to

confirm the requirements for each seal first. Some diploma seals have specific requirements within a service learning area. Information on diploma seals can be found here: <u>https://www.fcps.edu/node/31260</u>

12. Your hours will be reviewed by a counselor every few weeks.